manual tethering iPhone

índice

| mar   | nual tethering iPhone                         | 1 |  |  |
|-------|-----------------------------------------------|---|--|--|
| 1     | ¿cómo configurar mi iPhone para               |   |  |  |
| utili | zar tethering?                                | 3 |  |  |
| 1.1   | configurar punto de acceso internet           | 3 |  |  |
| 1.2   | configurar punto de acceso compartir internet |   |  |  |
|       | 3                                             |   |  |  |
| 1.3   | configurar la opción compartir internet       | 4 |  |  |

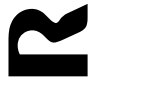

página 2

Bienvenido al manual de usuario donde te explicaremos cómo configurar la funcionalidad de tethering en tu iPhone. Tethering es simplemente el nombre que se le ha dado a la funcionalidad de conectarte a internet desde un ordenador usando tu iPhone como modem, sin necesidad de tener otra conexión de red.

# 1 ¿cómo configurar mi iPhone para utilizar tethering?

Puedes ver paso a a paso como hacerlo en la url

http://ayudamóvil.mundo-r.com

de todas formas, te contamos en este documento como hacerlo

lo primero que tienes que hacer es actualizar la versión de tu iPhone a la versión IOS 4 o superior. Una vez actualizado tendrás que seguir los siguientes pasos:

## 1.1 configurar punto de acceso internet

para configurar tu acceso a internet, debes acceder a la url

#### https://ios.mundo-r.com

al acceder, se descargará e instalará un fichero que incluye los datos para que puedas navegar por internet

si te pide algún código para instalarlo, debes escribir el código de desbloqueo del terminal que hayas configurado

### 1.2 configurar punto de acceso compartir internet

el segundo paso para poder usar tethering, es configurar el punto de acceso compartir internet. Para ello debes seguir los siguientes pasos:

- acceder al siguiente menú: ajustes → datos móviles → opciones → red de datos móviles
- 2. En esa pantalla, aparece el menú de configuración del APN para "compartir internet"
- 3. Borra todos los datos que hubiera escritos
- 4. Escribe los siguientes datos:
  - a. punto de acceso: wifiinternet.mundo-r.com

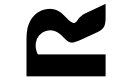

| •••• mo                              | bilR 🗢 | 12:52     |     |  |  |  |
|--------------------------------------|--------|-----------|-----|--|--|--|
| <                                    | Da     | atos móvi | les |  |  |  |
| COMPARTIR INTERNET                   |        |           |     |  |  |  |
| Punto de acceso wifiinternet.mundo-r |        |           |     |  |  |  |
| Nombre de usuario                    |        |           |     |  |  |  |
| Contra                               | aseña  |           |     |  |  |  |

- b. nombre de usuario. (dejar vacío)
- c. contraseña: (dejar vacío)
- 5. reiniciar el teléfono: es muy importante reiniciar el teléfono para que los parámetros se guarden y activen correctamente

## 1.3 configurar la opción compartir internet

el tercer paso para poder usar tethering, es configurar la opción compartir internet. Para ello debes seguir los siguientes pasos:

- 1. acceder al siguiente menú: ajustes
- 2. te aparece una nueva opción compartir internet . Pinchamos sobre ella

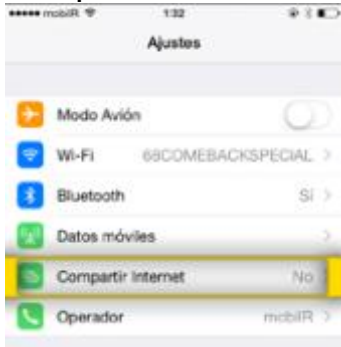

3. activar la opción compartir internet

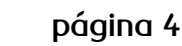

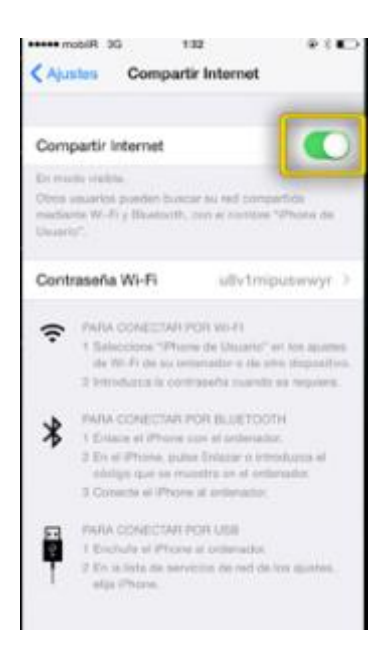

4. la contraseña que debemos utilizar para conectar el dispositivo con el que queremos navegar y el iphone, viene indicada en pantalla. Si queremos cambiarla, pulsamos en contraseña wifi y la cambiamos

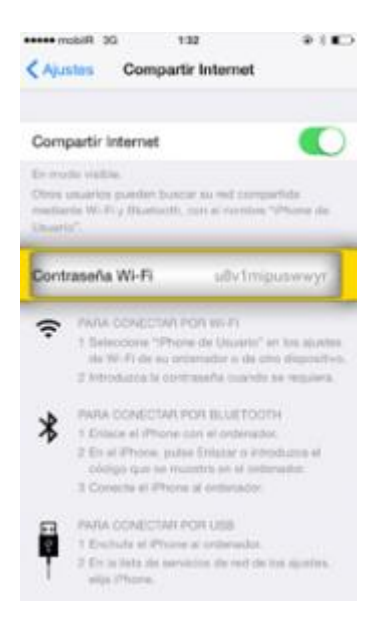

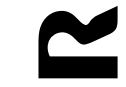

página 5